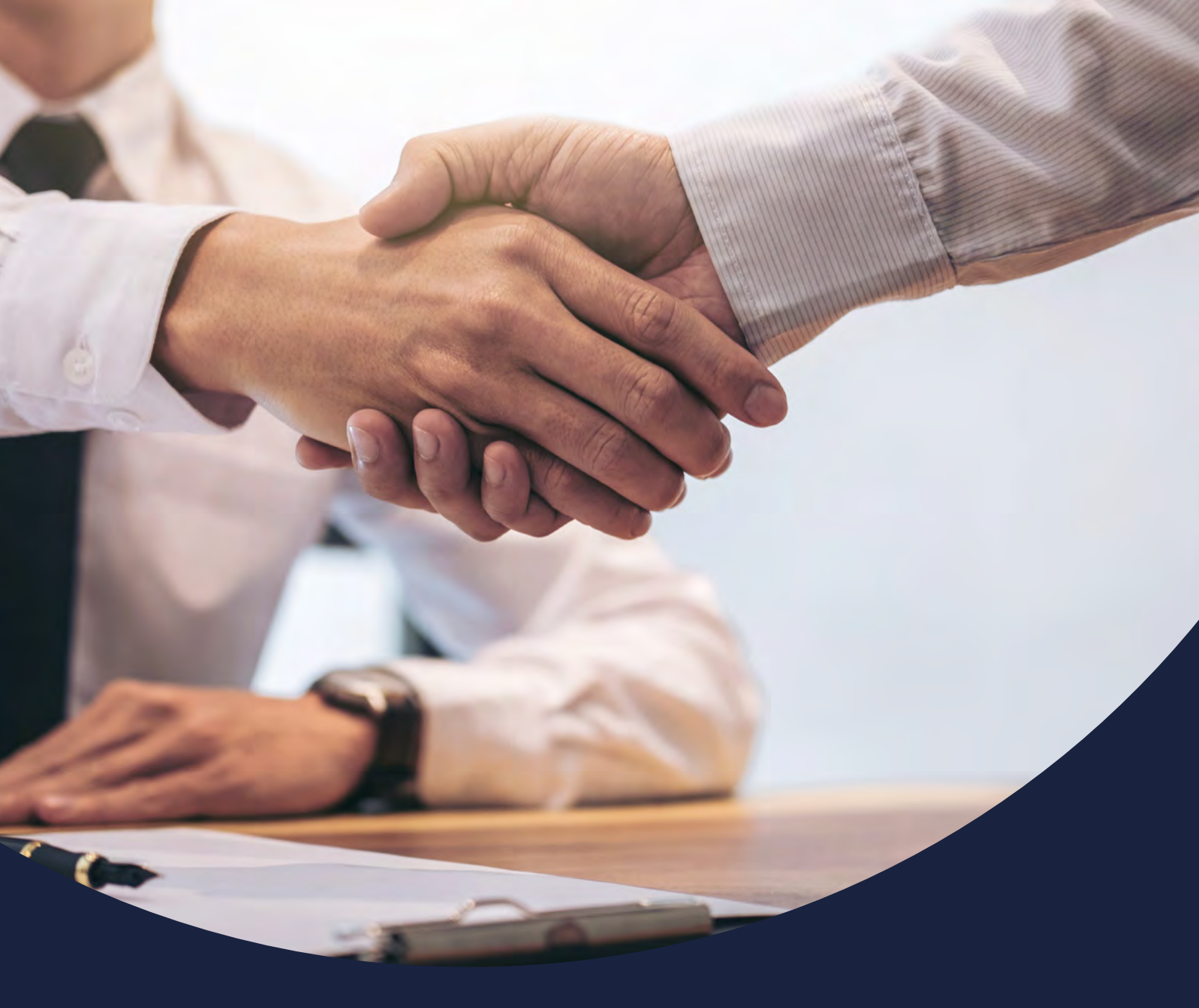

## How to activate your account

Issued February 2021

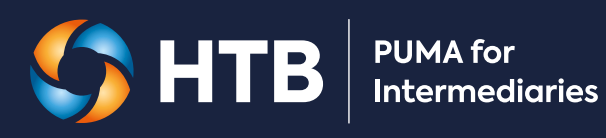

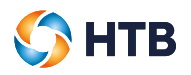

#### CONTENTS

| How to activate your account                     | 3  |
|--------------------------------------------------|----|
| Activation email                                 | 3  |
| Enter your user name                             | 4  |
| Receiving a one-time passcode                    | 4  |
| Authentication is successful                     | 5  |
| Creating your password                           | 5  |
| Your passwords do not match                      | 6  |
| Your password does not meet minimum requirements | 6  |
| Activation is successful                         | 7  |
| Trouble activating your account?                 | 8  |
| My business email wasn't recognised              | 8  |
| My one-time passcode (OTP) wasn't sent           | 9  |
| My OTP is invalid                                | 9  |
| My OTP has expired                               | 10 |
| Authentication of my account was unsuccessful    | 11 |
| The page has expired                             | 12 |
| Activation of my account was unsuccessful        | 13 |
| I cancelled my account activation                | 14 |

# How to activate your account

#### **Activation email**

We'll send you an email containing a link to activate your PUMA for Intermediaries account. Once received, click on the 'Activate account' button to start the activation process.

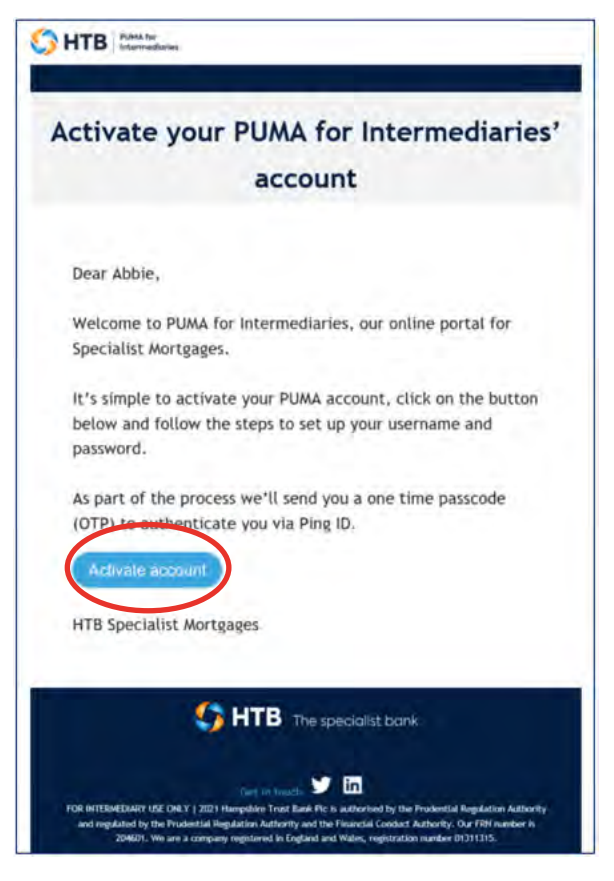

0

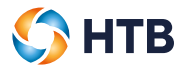

#### Enter your user name

Once selected, a new window will open in your internet browser. Your user name is your intermediary business email address. Please enter your email address and click 'Send request'.

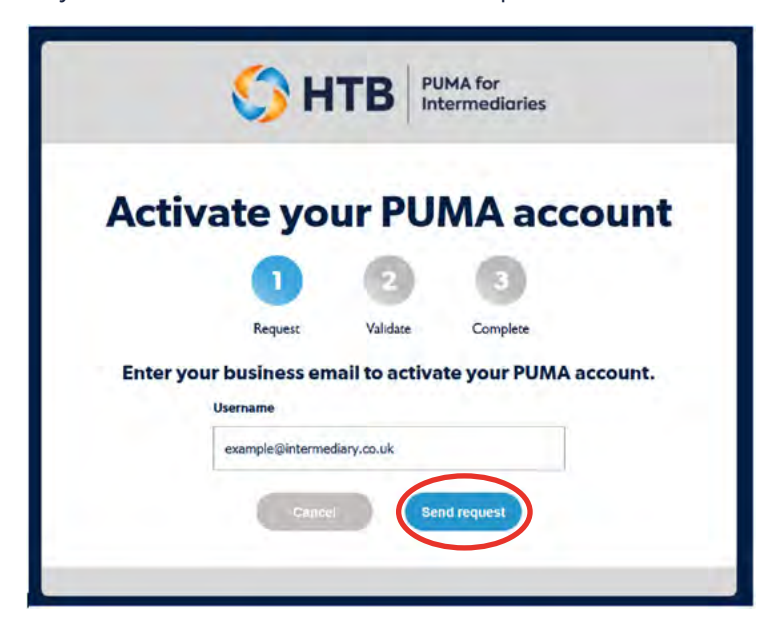

#### Receiving a one-time passcode

If the business email you enter is recognised, we'll send you an email containing a one-time passcode.

| 2 http://www.com/analysister.com/                                                                                                    |   |
|----------------------------------------------------------------------------------------------------|---|
| Compared and the second second s |   |
| Ning Authoritication Regional                                                                                                    |   |
| , About Lyne:                                                                                                    |   |
| ng kina                                                                                                    | 1 |
| Carring) This message or give trust state of HTR.                                                                                                    |   |
| 2                                                                                                    |   |
|                                                                                                    |   |
| New Authentication Request from SSO                                                                                                    |   |
|                                                                                                    |   |
| Entre this searchine proceeds (HEP) to rechescicate with FingET                                                                                                    |   |
| Tato the sensitive presents (1007) to exclanate with Fing21<br>521174                                                                                                    |   |
| Faite the median present (107) to extend on the Page                                                                                                    |   |
| Earlin das vandere presisch (1977) for enders Lans valde Facilit<br>52 1 1 74<br>Ping 10                                                                                                    |   |
| tates the marker proved (1977) to ordinate an web Fug21<br>521174<br>Ping 10                                                                                                    |   |
| Tates these meetings presends (HTP) is welled in an well Fag13<br>521174<br>Ping 10                                                                                                    |   |

Enter the one-time passcode provided into the authentication screen and click 'Sign On'. You will not be able to click the 'Sign on' button until a 6 digit passcode has been entered.

| Email contrio  | ation            |         |
|----------------|------------------|---------|
| Enter the pass | code you rocelvo | sl.     |
|                |                  |         |
|                | 5211             | /4      |
|                |                  |         |
|                |                  |         |
| Clungo         | Device           | Sign On |
|                |                  |         |
|                |                  |         |
|                |                  |         |
|                | Setting          | 5       |

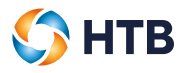

#### Authentication is successful

Once you have entered the one-time passcode, we'll authenticate your account.

|                      | Authenticated   |
|----------------------|-----------------|
| Copyright 611 5003-5 | Settings Ping D |

#### **Creating your password**

Once we have authenticated your account, we'll ask you to create a password to log into your PUMA for Intermediaries account. Please enter and confirm your password and then click 'Submit'.

Please choose a password which contains a minimum of 12 characters using a mix of uppercase, lowercase, numbers and special characters.

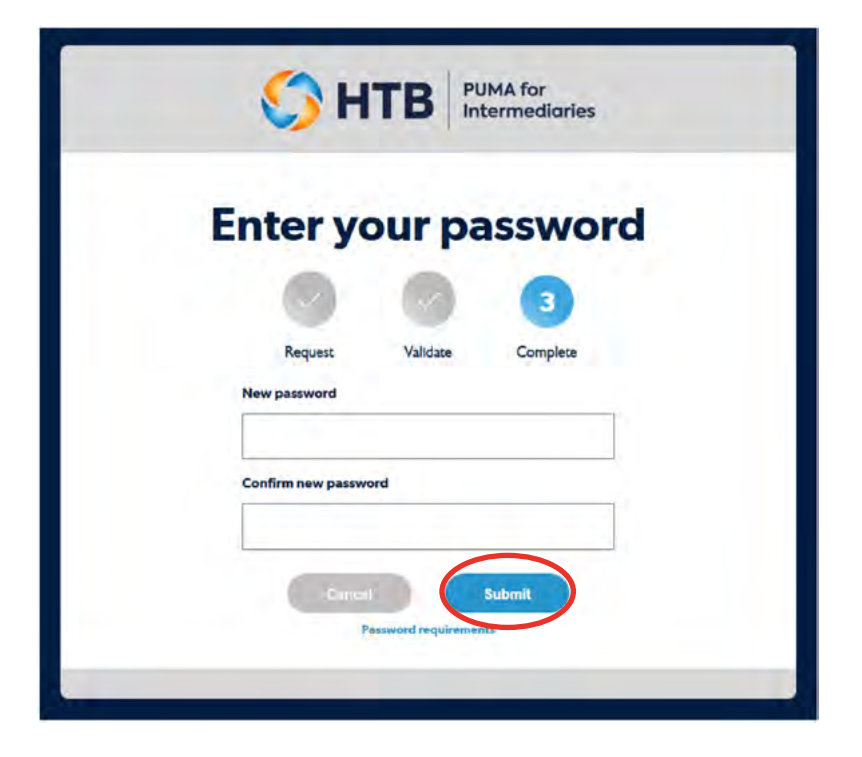

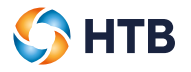

#### Your passwords do not match

An error message will be displayed if the passwords you have entered do not match. Please re-enter your password(s) and click 'Submit'.

| B PUMA for<br>Intermediaries                             |
|----------------------------------------------------------|
| r password                                               |
| Alidate Complete<br>does not match, please try<br>sgain. |
|                                                          |
| Submit                                                   |
|                                                          |

#### Your password does not meet minimum requirements

We'll display an error message if the passwords you have entered match but does not meet our minimum requirements. Please choose another password which contains a minimum of 12 characters using a mix of uppercase, lowercase, numbers and special characters.

| Enter y                 | our password                                                | 1 |
|-------------------------|-------------------------------------------------------------|---|
| 0                       | 3                                                           |   |
| Request                 | Validate Complete                                           |   |
| Your passwer<br>require | ord does not meet our minimum<br>rements, please try again. |   |
| New password            |                                                             |   |
| 1                       |                                                             |   |
| Confirm new pass        | word                                                        |   |
|                         |                                                             |   |
|                         |                                                             |   |
| Gana                    | Submit                                                      |   |

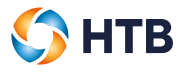

#### Activation is successful

If your password has been set successfully, we'll display a confirmation message. Click 'Login' to log into your PUMA for Intermediaries account using your intermediary email address and password.

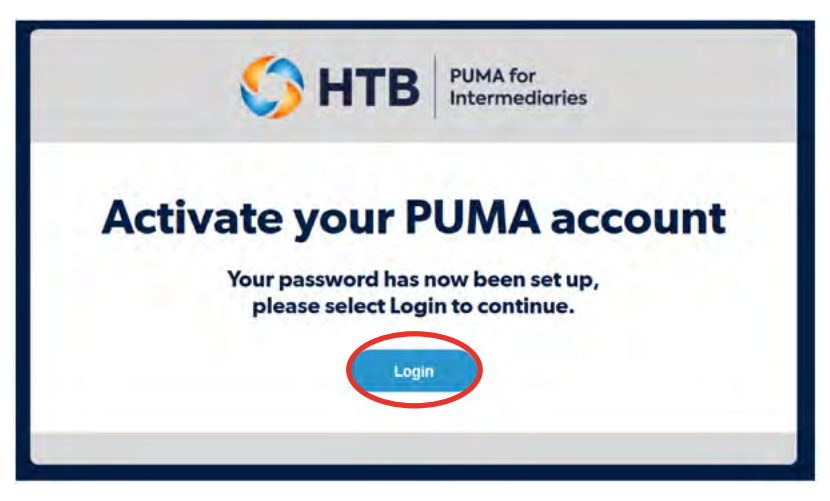

We'll also send an email to confirm your account activation.

| 0                  | HTB PUMA for<br>Intermediaties                                                                                                    |
|--------------------|----------------------------------------------------------------------------------------------------|
|                    | PUMA - Password Change                                                                                                    |
|                    | Dear abbie creed@htbplc.co.uk,<br>Your username and password have been reset.                                                                                                    |
|                    | If you didn't make this request, please contact <u>specialistmortgages@htb.co.uk</u><br>HTB Specialist Mortgages                                                                                                    |
|                    | The specialist bank                                                                                                    |
| FO<br>Regula<br>Ou | Get in touch Trust Bank Pic is authorised by the Prudential<br>R INTERMEDIARY USE ONLY   @ 2020 Hampshire Trust Bank Pic is authorised by the Prudential<br>tion Authority and regulated by the Prudential Regulation Authority and the Financial Conduct Authority.<br>r FRN number is 204601. We are a company registered in England and Wales, registration number<br>01311315 |

### Trouble activating your account?

#### My business email wasn't recognised

If you enter an email address that is not recognised, the following message will be displayed.

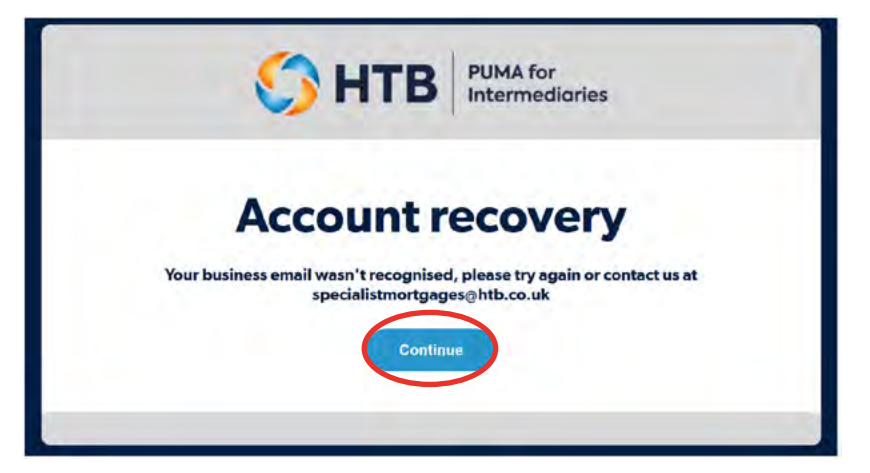

Click 'Continue' which will take you back to the Activate your PUMA accounts screen. Please re-enter your correct username click 'Send request' or contact us at **specialistmortgages@htb.co.uk** if the problem persists.

|         | С                                     |                | JMA for<br>termediaries |          |
|---------|---------------------------------------|----------------|-------------------------|----------|
| Activ   | vate yo                               | ur PU          | MA acc                  | ount     |
|         | 0                                     | 0              | 3                       |          |
|         | Request                               | Validate       | Complete                |          |
| Enter y | our business en<br><sub>Usemame</sub> | nail to activa | ate your PUMA a         | account. |
|         | example@interme                       | diary.co.uk    |                         |          |
|         | Canto                                 | Se Se          | nd request              |          |
|         |                                       |                |                         |          |

PUMA for Intermediaries

🌔 НТВ

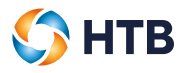

#### My one-time passcode (OTP) wasn't sent

If you did not receive an email with an OTP please check your junk email. Failing this click on 'Resend Passcode' to receive a new OTP and enter the passcode. Note: the previous OTP will no longer be valid.

|                                 | cation                                  |                |
|---------------------------------|-----------------------------------------|----------------|
| Email sent to<br>Enter the pase | Email 1 ( ab****@h<br>scode you receive | tb.co.uk)<br>d |
|                                 |                                         |                |
|                                 |                                         |                |
|                                 |                                         |                |
|                                 | Resend Pass                             | code           |
|                                 | $\sim$                                  |                |
| Change                          | Device                                  |                |
|                                 |                                         |                |
|                                 | _                                       |                |
|                                 |                                         |                |
|                                 |                                         |                |
|                                 |                                         |                |
|                                 | C. 19.1                                 | _              |
|                                 | Settings                                | 5              |

#### My OTP is invalid

An error message will be displayed if the OTP you have entered is invalid. Please check and re-enter the one-time passcode and click 'Sign On'.

|                           | Invalid passcode                              |
|---------------------------|-----------------------------------------------|
| Authen                    | ntication                                     |
| Email sent<br>Entor the p | i to ab****@htb.co.uk<br>asscodo you received |
|                           |                                               |
|                           |                                               |
|                           | nge Device                                    |
|                           |                                               |
|                           |                                               |
|                           | Settings                                      |
|                           |                                               |

If you've checked that the OTP entered matches the one in your email but you're still seeing the error message, click 'Resend Passcode' to receive a new OTP and enter the passcode.

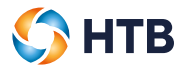

#### My OTP has expired

If your OTP has expired please click 'Continue'

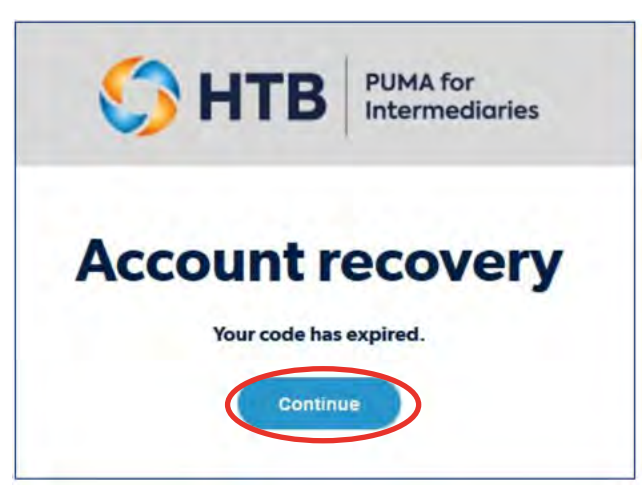

This will direct you back to **puma.htb.co.uk** where you can log into your account if already activated.

| C) HTB                                                                                                    |                                                                                                    |
|----------------------------------------------------------------------------------------------------|----------------------------------------------------------------------------------------------------|
| PUMA for<br>Intermediaries                                                                                                    | Existing intermediaries                                                                                                    |
| As a specialist lender with the strength of a bank we<br>offer what others can't. We have the power to help you<br>deliver bespoke and complex funding solutions for<br>your clients. From the innovative product range to the<br>dedicated specialist at each stage, we aim to give<br>you, the intermediary, the confidence your client is in<br>safe hands. | Hearn State Rogging in? Rease contact the HEI's task<br>on 020 7042 R0244 or email us. We are upon firm then to<br>Join Munday to Filday restuding bank holdays. |
| To support you, our Puma for intermediaries system<br>allows you to submit applications, upload documents<br>ad track your applications through to completion,                                                                                                    |                                                                                                    |
| Contact HTB's specialist mortgages team on 020<br>7862 6244 or email us. We are open 9am to 5pm<br>Monday to Friday, excluding bank holidays.                                                                                                    |                                                                                                    |

If not you'll need you'll need to complete the activation process by using the link in the activation email we sent you (before you can log in). Please click 'Activate account'.

| Activate yo                  | our PUMA for Intermediaries                   |
|------------------------------|-----------------------------------------------|
|                              | account                                       |
| Dear Abbie.                  |                                               |
| Welcome to PU                | WA for Intermediaries, our online portal for  |
| Specialist Mortg             | lages.                                        |
| It's simple to a             | tivate your PUMA account, click on the button |
| below and follo<br>password. | w the steps to set up your username and       |
| As part of the p             | rocess we'll send you a one time passcode     |
| (OTP) to auther              | ticate you via Ping ID.                       |
| Activate accou               |                                               |
| HTB Specialist A             | Aortgages                                     |

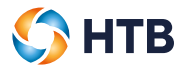

#### Authentication of my account was unsuccessful

If we can't authenticate your account you'll see the message below, please click 'Continue' to try again.

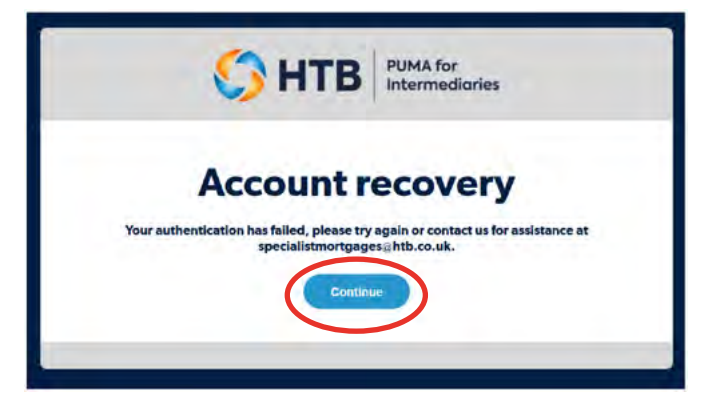

This will direct you back to **puma.htb.co.uk** where you can log into your account if already activated.

| () HTB                                                                                                    |                                                                                                    |
|----------------------------------------------------------------------------------------------------|----------------------------------------------------------------------------------------------------|
| PUMA for<br>Intermediaries                                                                                                    | Existing intermediaries                                                                                                    |
| As a specialist lender with the strength of a bank we<br>offer what others can't. We have the power to help you<br>deliver bespoke and complex funding solutions for<br>your clients. From the innovative product range to the<br>dedicated specialists at each stage, we aim to give<br>you, the intermediary, the confidence your client is in<br>safe hands. | Figsts -<br>Heating trouble logging in? Rease contact the HEE's take<br>on (20 YPE 2044 or email is; We are upon frien then to<br>Spin Monday to Fiddy encluding bank hold ge. |
| To support you, our Puma for intermediaries system<br>allows you to submit applications, upload documents<br>ad track your applications through to completion,                                                                                                    |                                                                                                    |
| Contact HTB's specialist mortgages team on 020<br>7862 6244 or email us. We are open 9am to 5pm<br>Monday to Friday, excluding bank holidays.                                                                                                    |                                                                                                    |

If not you'll need you'll need to complete the activation process by using the link in the activation email we sent you (before you can log in). Please click 'Activate account'

| Act                | ivate your PUMA for Intermediaries'                                                                                        |
|--------------------|----------------------------------------------------------------------------------------------------|
|                    | account                                                                                                    |
| Dea                | ar Abbie,                                                                                                    |
| We<br>Spe          | come to PUMA for Intermediaries, our online portal for<br>cialist Mortgages.                                               |
| It's<br>bel<br>pas | simple to activate your PUMA account, click on the button<br>ow and follow the steps to set up your username and<br>sword. |
| As (               | part of the process we'll send you a one time passcode<br>'P) to authenticate you via Ping ID.                             |
| C                  | ctivate adopuint                                                                                                    |
| нт                 | 3 Specialist Mortgages                                                                                                    |
|                    | SHTB The specialist bank                                                                                                   |

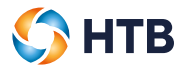

#### The page has expired

If you take too long to activate your account, for security the page will expire. Please click on 'Continue' to try again.

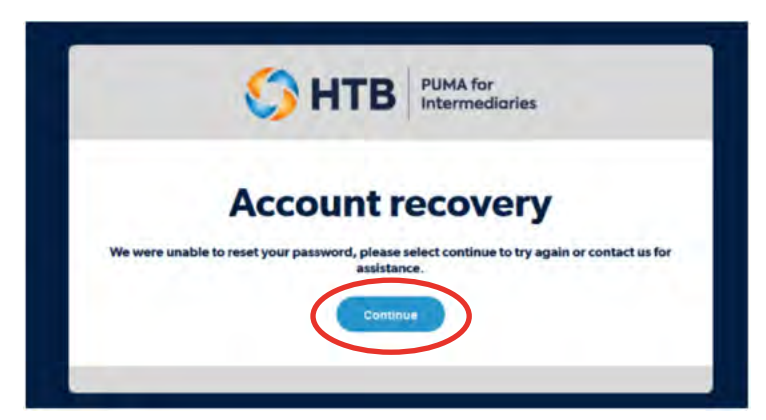

This will direct you back to **puma.htb.co.uk** where you can log into your account if already activated.

| () HTB                                                                                                    |                                                                                                    |
|----------------------------------------------------------------------------------------------------|----------------------------------------------------------------------------------------------------|
| PUMA for<br>Intermediaries                                                                                                    | Existing intermediaries                                                                                                    |
| As a specialist lender with the strength of a bank we<br>offer what others can't. We have the power to help you<br>deliver bespoke and complex funding solutions for<br>your clients. From the innovative product range to the<br>dedicated specialists at each stage, we aim to give<br>you, the intermediary, the confidence your client is in<br>safe hands. | Haan<br>Haang trouble logging in? Rease contact the HEE's taue<br>on t20 7962 6244 or email in . We are upon from the to<br>Spin Monday to Friday entuding bank hold age. |
| To support you, our Puma for intermediaries system<br>allows you to submit applications, upload documents<br>ad track your applications through to completion,                                                                                                    |                                                                                                    |
| Contact HTB's specialist mortgages team on 020<br>7862 6244 or email us. We are open 9am to 5pm<br>Monday to Friday, excluding bank holidays.                                                                                                    |                                                                                                    |

If not you'll need you'll need to complete the activation process by using the link in the activation email we sent you (before you can log in). Please click 'Activate account'

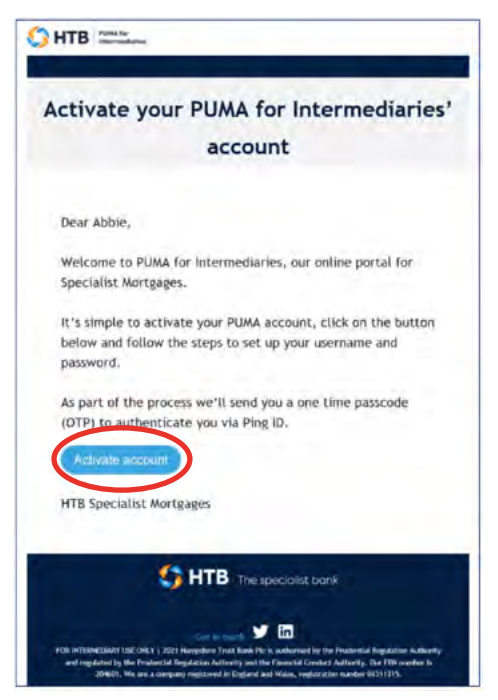

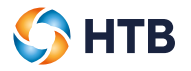

#### Activation of my account was unsuccessful

If your password set up fails, we'll display the message below and send you an email to confirm. Click 'Continue', this will direct you back to the start of the activation process.

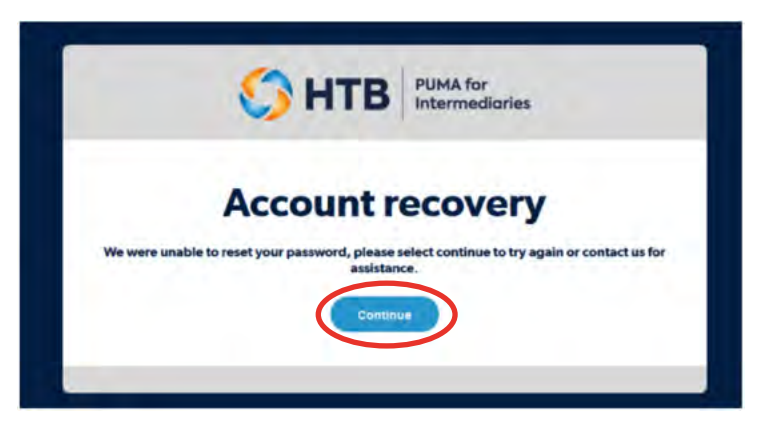

You'll need to click on the 'here' link which will take you back to the start of the activation process.

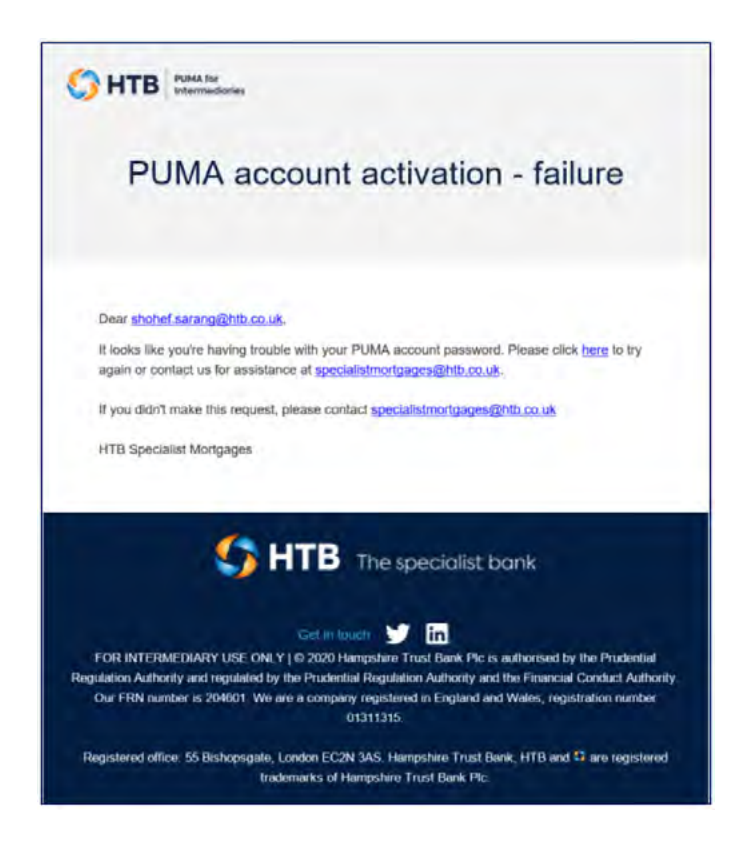

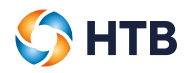

Please re-enter your username and click 'Send request'.

|              | 🗘 н                   | TB PU         | IMA for<br>termediaries |          |
|--------------|-----------------------|---------------|-------------------------|----------|
| Activa       | te you                | ur PU         | MA aco                  | count    |
|              | 1                     | 2             | 3                       |          |
|              | Request               | Validate      | Complete                |          |
| Enter your l | ousiness em<br>ername | ail to activa | te your PUMA            | account. |
|              | example@intermed      | liary.co.uk   |                         |          |
|              | Cancel                | Ser           | nd request              |          |
|              |                       |               |                         |          |
|              |                       |               |                         |          |

#### I cancelled my account activation

If you have cancelled your account activation by clicking the 'Cancel' button.

|          | <b>PUMA for</b><br>Intermediaries                 |
|----------|---------------------------------------------------|
| Activ    | vate your PUMA account                            |
|          | 1 2 3                                             |
|          | Request Validate Complete                         |
| Enter yo | our business email to activate your PUMA account. |
|          | Caucal Send request                               |
|          | Conser Contractions                               |

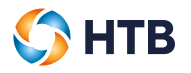

You'll receive the message below click on 'Continue' to start again to activate your account or use the link in your activation email if you want to try again at another time.

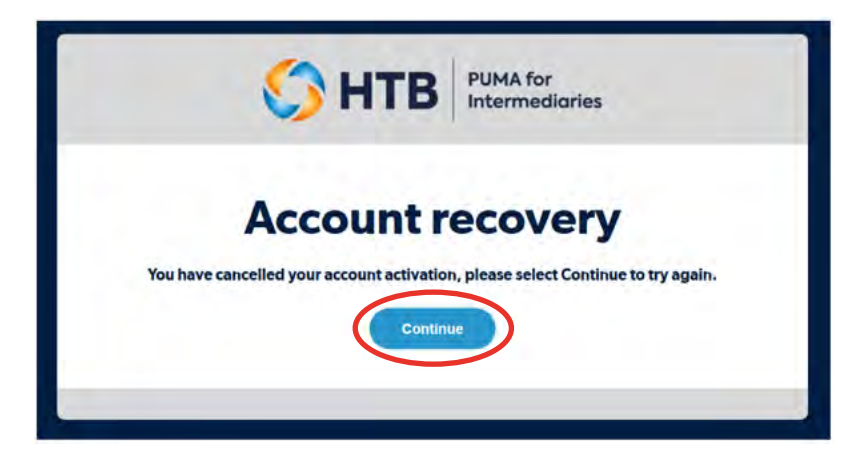